# HOW TO ACCESS YOUR EMAIL

## AT WORK

- Log into the Network
- Launch Internet Explorer
- Type in the address: <u>http://mail.hufsd.edu/exchange</u> or go to <u>http://www.hufsd.edu</u> and click on the e-mail link.
- At the Login screen, enter your username and password.

IF YOUR PC HAS WINDOWS XP, YOU HAVE TO ENTER YOUR USER NAME IN THIS FORMAT: <u>NAME@HUFSD.EDU</u>.

# IF YOUR PC HAS WINDOWS 2000, YOU HAVE TO ENTER JUST YOUR USERNAME.

#### FROM HOME

- Go online
- Go to <u>http://www.hufsd.edu</u> and click on the e-mail link or type in the address: <u>http://mail.hufsd.edu/exchange</u>.
- Enter your username and password.

### HOW TO CHANGE YOUR PASSWORD ON YOUR OWN

- Login to Outlook Web Access by entering the following URL in your browser <u>http://mail.hufsd.edu/exchange</u>.
- The Outlook Web Access Email Log on page will appear.
- In the User Name text box enter your account name.
- In the Password box type in your current email password.
- Select the Options Icon from the side bar of the Outlook Web Access Window.
- Scroll down the list and click Change Password.
- Accept the server certificate.
- Enter Mail for the Domain name.
- Enter your account name.

- Enter your current password once, then enter your new password twice to confirm that it was entered correctly. The password must be at least 5 characters long.
- Click OK.
- Click on the close button in the dialog box that says "Password successfully changed".
- Close the Options dialog box.

#### HOW TO CHANGE YOUR PASSWORD WHEN YOUR PASSWORD IS EXPIRED OR EXPIRING

- Go online.
- From the HUFSD website click on the E-Mail link.
- Login with your current name and password. A message will come up alerting you to change your password.
- In the Account field type in your username @ hufsd.edu
- Enter your current password in the Old Password field.
- Enter your <u>new password</u> in the <u>New Password field</u>, (passwords must be at least 5 characters and must be unique).
- Re-enter your <u>new password</u>
- Click OK to confirm
- After clicking OK you will get a login screen.
- VERY IMPORTANT\*\*\* Login using your username and enter your <u>old</u> password one last time to confirm the change.

\*\*\*\*\*Due to security reasons, you will now be required to change your password every 90 days. The e-mail system will automatically alert you 14 days before that your password is expiring. \*\*\*\*\*